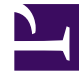

## **GENESYS**<sup>®</sup>

This PDF is generated from authoritative online content, and is provided for convenience only. This PDF cannot be used for legal purposes. For authoritative understanding of what is and is not supported, always use the online content. To copy code samples, always use the online content.

## Genesys Administrator Extension Help

Re-Creating the Default Role

5/9/2025

## Re-Creating the Default Role

## Re-Creating the Default Role

To re-create the default role, perform the following actions:

- 1. In the Roles menu, click the Recreate Default Role button. A new panel opens to the right.
- 2. In the new panel, enter information in the following fields:
  - Default Role—Locate the default role by clicking the Browse button. Select a default role from the list.
  - Tenant and Folder—Select the tenant and folder that will receive the default role by clicking the Browse button. Select a tenant from the list.
- 3. Click the Save button.